# 多要素認証(OTP Manager)の初期設定方法(Mac の場合)

多要素認証とは、アカウントのセキュリティーを強固にするための認証方法です

# <u> 注</u>意事項

本サービスは、センターが発行した富山大学 Microsoft アカウントでサインインする必要があります。既に個人用 Microsoft アカウント(@outlook.jp 等)で各種サービスを利用している方は、アカウントを切り替える必要があります。

#### 目次

- STEP.1 OTPソフトウェア「OTP Manager」をインストール する
- STEP.2 **富山大学 Microsoft アカウント**に多要素認証を追加する
- STEP.3 認証アプリ「OTP Manager」を登録する
- STEP.4 Microsoftアカウントと認証アプリ(OTP Manager)を紐づける
- STEP.1 OTP ソフトウェア「OTP Manager」をインストールする

1-1. AppStore で「OTP Manager」と検索し、インストールします

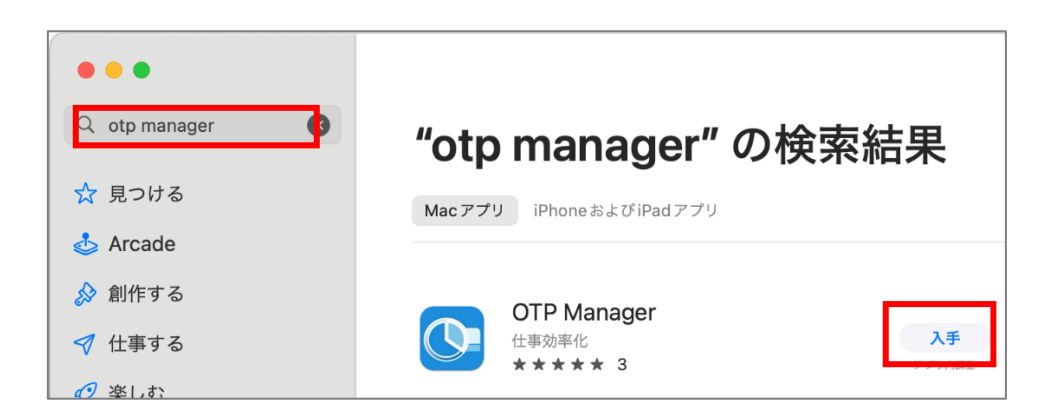

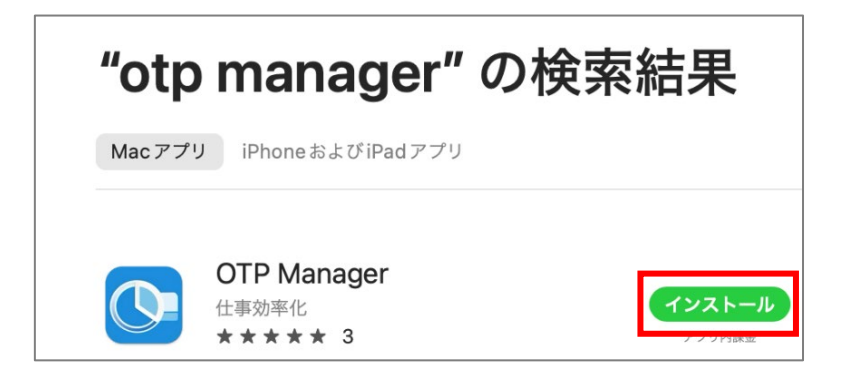

1-2. AppleID とパスワードを入力し、サインインします

| Å | App Store からダウンロー<br>Apple IDをお持ちの場合は、こ<br>iCloud を利用したことがある場 | - <b>ドするにはサインインしてください。</b><br>こでサインインしてください。iTunes Store<br>合は、Apple IDをすでにお持ちです。Apple | や<br>ID  |                             |
|---|---------------------------------------------------------------|----------------------------------------------------------------------------------------|----------|-----------------------------|
|   | そお持ちでない場合は、Apple<br>メールまたは電話番号<br>パスワード                       | Dを作成"をクリックしてください。                                                                      | $\vdash$ | - 個人で登録した<br>AppleID の情報を入力 |
|   | パスワードをお忘れですか?<br>Apple ID を作成                                 | キャンセル サインイ:                                                                            |          |                             |

## STEP.2 富山大学 Microsoft アカウントに多要素認証を追加する

2-1.総合情報基盤センターのホームページから、Microsoft365をクリック

2-2. 富山大学 Microsoft アカウントにサインインをする

※初めてサインインする場合は、下記を参考にパスワードリセットの手順を行ってください (Microsoft アカウントのパスワードは、学内サービス (メール等)のパスワードと連携しておりません) <u>https://www.itc.u-toyama.ac.jp/service/ms365/files/manual\_ms365\_reset.pdf</u>

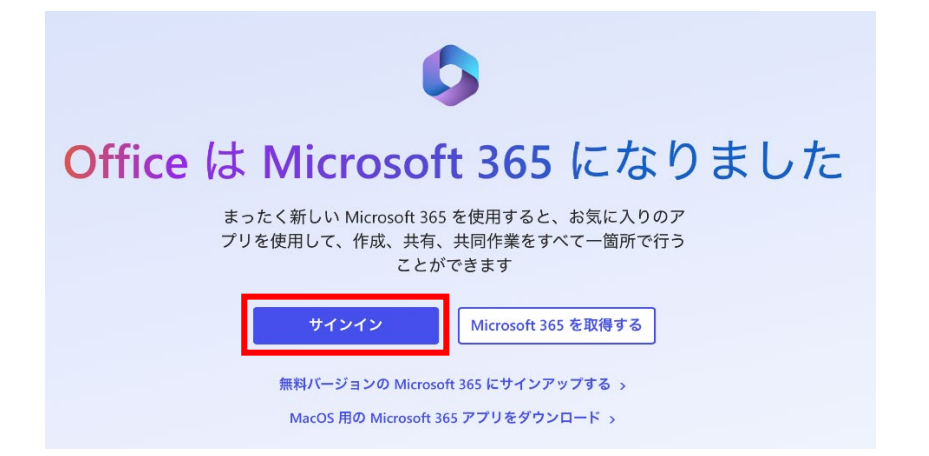

# 2-3. 富山大学 Microsoft アカウントとパスワードでログインする※わからない場合はパスワード相関図を参照

https://www.itc.u-toyama.ac.jp/inside/password.html

| Hicrosoft<br>サインイン                        | 富山大学 Microsoft アカウン |
|-------------------------------------------|---------------------|
| @u-toyama.ac.jp                           | ₽~                  |
| アカウントをお持ちではない場合、作成できま<br>アカウントにアクセスできない場合 | ます。                 |
| 戻る                                        | 次へ                  |
|                                           |                     |

2-4. 下記の表示が出るので、「次へ」をクリック

※表示が出ない場合は「プライベートブラウジング」でサインインしてください (Safari で、「ファイル」→「新規プライベートウインドウ」を選択)

| Microsof          | ft                     |          |
|-------------------|------------------------|----------|
| 。<br>詳細情報:        | Lu-toyama.ac.jp<br>が必要 |          |
| ご使用のアカウ<br>報が必要です | ントを保護するため、組織では         | さらに情     |
| 別のアカウント           | を使用する                  |          |
| 詳細情報の表示           |                        |          |
|                   | <u>×</u>               | <u>~</u> |

## STEP.3 認証アプリ「OTP Manager」を登録する

3-1. 下記の表示が出たら、「別のアプリを使用します」を選択して「次へ」をクリック

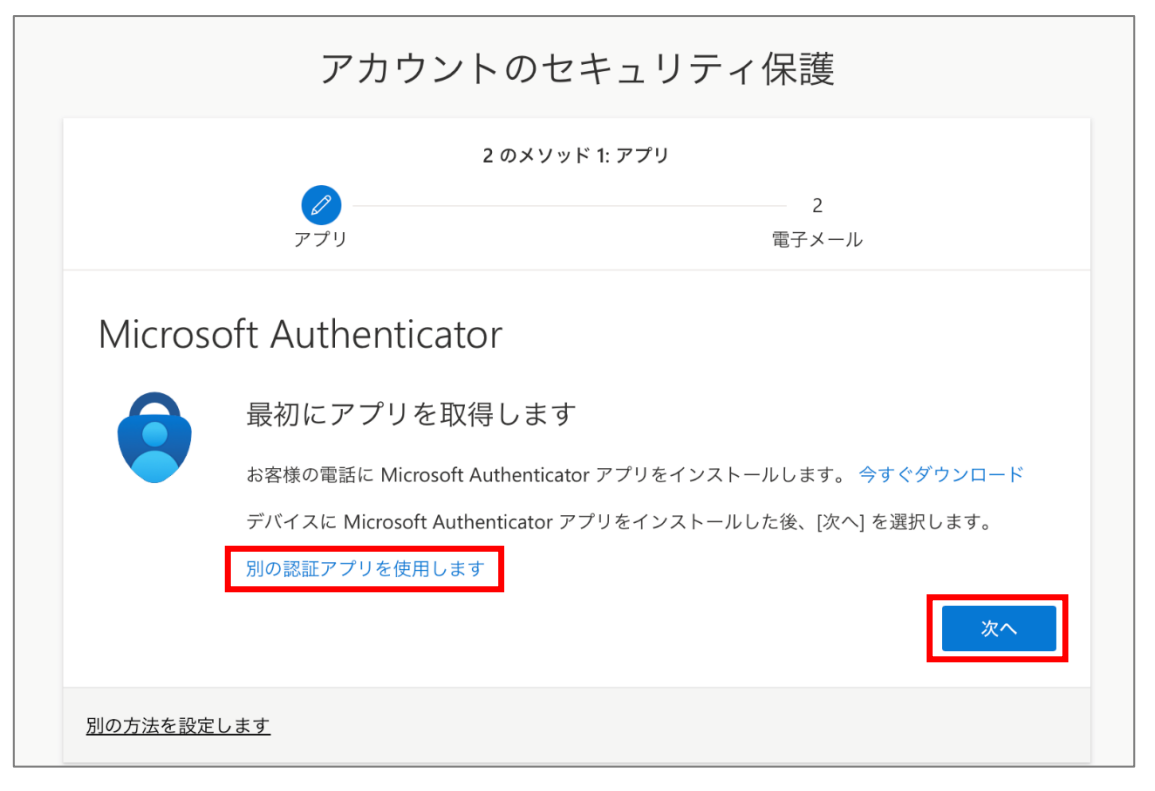

3-2.「次へ」をクリック

|               | アカウントのセ                                              | キュリティ保護                |  |
|---------------|------------------------------------------------------|------------------------|--|
|               | 2 のメソット<br>アプリ                                       | ド 1: アプリ<br>2<br>電子メール |  |
| 認証ア<br>:<br>- | プリ<br>アカウントのセットアップ<br><sub>アプリで新しいアカウントを追加します。</sub> | 0                      |  |
| 別の方法を設定       | <u>_ます</u>                                           | 戻る次へ                   |  |

| -3-3.UK コートの下の「画像をスキヤノできませんか!」をクリック | 3-3.QR コードの下の | 「画像をスキャンできませんか?」 | をクリック |
|-------------------------------------|---------------|------------------|-------|
|-------------------------------------|---------------|------------------|-------|

| アカウントのセ                                                | マキュリティ保護                    |
|--------------------------------------------------------|-----------------------------|
| 2 のメソ                                                  | ッド 1: アプリ                   |
| アプリ                                                    | 2<br>電子メール                  |
| 認証アプリ                                                  |                             |
| QR コードをスキャンします                                         |                             |
| 認証アプリを使用して QR コードをスキャンします。<br>られます。                    | 。これにより、ご使用の認証アプリがアカウントに結び付け |
| QR コードをスキャンした後、[次へ] を選択します。                            |                             |
| ■ 7 あみまだが、■<br>2 5 5 5 5 5 5 5 5 5 5 5 5 5 5 5 5 5 5 5 |                             |

3-4. アカウント名と秘密鍵が表示されるので、秘密鍵をコピーし、「次へ」

| アプリ                                      | 2<br>電子メール                   |
|------------------------------------------|------------------------------|
| 認証アプリ                                    |                              |
| QR コードをスキャンします                           |                              |
| 認証アプリを使用して QR コードをスキャンしま<br>られます。        | す。これにより、ご使用の認証アプリがアカウントに結び付け |
| QR コードをスキャンした後、[次へ] を選択しま                | <i>च</i> े.                  |
| です。<br>画像をスキャンできませんか?<br>アプリに次の情報を入力します: |                              |
| <b>アカウント名:</b> 国立大学法人富山大学<br>秘密鍵:        | @uu-toyama.ac.jp             |
|                                          | フリックしてコピー 戻る 次へ              |
|                                          |                              |

3-5.0TP Manager を起動し、サイドメニューの「Token」から「+ Add Token」をクリック

| •••                                                                                 | OTPManager - Local     Manage your Tokens     + =                                                           |  |
|-------------------------------------------------------------------------------------|----------------------------------------------------------------------------------------------------|--|
| OTD Mensessor     Import & Export          ↔ Import & Export          ↓ Move Tokens | Welcome to<br>OTPManager<br>Version: 2.1.9 Build: (153)                                                     |  |
| More                                                                                | No tokens found in the Local Keychain.                                                                      |  |
| About                                                                               | Install OTPManager on your iPhone and Apple Watch for the full interconnected experience.                   |  |
| <ul> <li>FAQ</li> <li>Changelog</li> </ul>                                          | OTPManager now communicates via iCloud and syncs your tokens securely across all your devices.              |  |
| Send Feedback                                                                       |                                                                                                    |  |
| Support us                                                                          | $\sum$ Use the Global shortcut "CO#O" to open the System Toolbar window. You can adjust it in the Settings. |  |
| м седан                                                                             | DB To get started, add a new token or import a JSON-File or QRCode images containing your tokens.           |  |
|                                                                                     | + Add Token 10 Import Tokens                                                                                |  |
|                                                                                     |                                                                                                    |  |
|                                                                                     |                                                                                                    |  |
|                                                                                     |                                                                                                    |  |

3-6.「lssuer (表示名)」とユーザー名、「3-4.」でコピーした秘密鍵をペーストし、 「Add Token」をクリック

| •••               | OTPManager - Local<br>Add a new Token |                                             | + =                   |        |
|-------------------|---------------------------------------|---------------------------------------------|-----------------------|--------|
| OTP Manager 🖒     | Add New Token                         | Drop Import Files                           | 表示名を(任意)を             | 入力     |
| ↔ Import & Export |                                       | You are adding Tokons to the Legal Kayabain | (Toyama UVなど)         |        |
| 1 Move Tokens     |                                       | Tot are adding tokens to the Local Reycham  |                       |        |
| More              | Issuer: Toyama                        |                                             | 🥢 富山大学 Microsoft アカウエ | ント     |
| About             | Username:                             | u-toyama.ac.jp                              |                       |        |
| ≜7 FAQ            | Secret:                               | <b>— —</b>                                  | コピーした秘密碑友             | ^° フ ⊦ |
| ③ Changelog       | here and Dettine                      |                                             | コレーした秘密鍵を             |        |
| Send Feedback     | Advanced Setting                      | 5 /                                         |                       |        |
| ③ Support us      | Clear                                 |                                             | Add Token             |        |
| 🛛 Legal           |                                       |                                             |                       |        |
|                   |                                       |                                             |                       |        |
|                   |                                       |                                             |                       |        |
|                   |                                       |                                             |                       |        |
|                   |                                       |                                             |                       |        |
|                   |                                       |                                             |                       |        |
|                   |                                       |                                             |                       |        |
|                   |                                       |                                             |                       |        |

認証キーが表示されれば成功(1分程度で数字が変わる)

| •••               | OTPManager - Local     Manage your Tokens | + =     |
|-------------------|-------------------------------------------|---------|
| OTP Manager 🛛 🚫   |                                           |         |
|                   | Toyama                                    |         |
| ↔ Import & Export | itosub.ems@mso.u-toyama.ac.jp             |         |
| 1 Move Tokens     |                                           |         |
| More              |                                           |         |
| 🖾 About           |                                           | 6桁の認証キー |
| ≜7 FAQ            |                                           |         |
| Changelog         |                                           |         |
| Send Feedback     |                                           |         |
| ③ Support us      |                                           |         |
| 🛛 Legal           |                                           |         |
|                   |                                           |         |
|                   |                                           |         |
|                   |                                           |         |
|                   |                                           |         |
|                   |                                           |         |
|                   |                                           |         |

STEP.4 富山大学 Microsoft アカウントと認証アプリ「OTP Manager」を紐づける

4-1.Microsoftのアカウント画面に戻り、認証キーを入力して「次へ」をクリック ※認証キーは時間で変化するので、数字の切り替わりを待ってから素早く行う

|         | アカウント                            | のセキュリラ       | ティ保護       |   |
|---------|----------------------------------|--------------|------------|---|
|         | 2<br>עלדיק<br>עלדיק              | のメソッド 1: アプリ | 2<br>電子メール |   |
| 認証ア:    | プリ<br>コードの入力<br>認証ァプリに表示される 6 桁の | ウコードを入力します。  | 戻る         | O |
| 別の方法を設定 | <u>」ます</u>                       |              |            |   |

※認証ソフト「OTP Manager」は、今後も富山大学 Microsoft アカウント ログイン時に必要です

(アンインストールするとログインできなくなります)

### 4-2.メールアドレスを入力し、次へ

| アカウントのセキ                                  | キュリティ保護   |
|-------------------------------------------|-----------|
| 2 のメソッド 2:                                | 電子メール     |
| アプリ                                       | 電子メール     |
| 電子メール                                     |           |
| どのメールを使用しますか?<br>@ <b></b> u-toyama.ac.jp |           |
|                                           | 次へ        |
|                                           |           |
| ×                                         | ールアドレスを入力 |

- アカウントのセキュリティ保護

   2のメソッド2:電子メール

   アブリ

   アブリ

   電子メール

   「ローレ

   「ローレ

   「ロートの再送信

   メールに届いた認証コードを入力
- 4-3. メールに届いたコードを入力し、「次へ」をクリック

4-4. 下記の画面になれば完了です

|          | アカウントの           | )セキュリティ保護              |  |
|----------|------------------|------------------------|--|
|          | 2 の.<br>マプリ      | ×ソッド 2: 完了<br>電子メール    |  |
| 成功       | が正常にセットアップされました。 | [完了] を選択し、サインインを続行します。 |  |
|          | 方法:              |                        |  |
| 既定のサインイン | y                |                        |  |

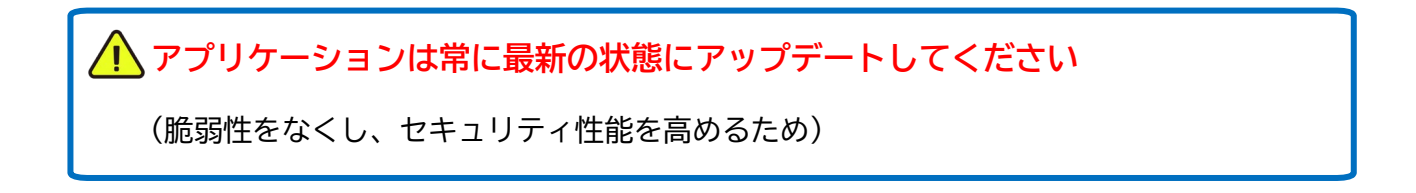